## ファームウエアのバージョン確認方法 (TM/TA シリーズ/GP-200/GP-300)

TM/TA シリーズ及び GP-200/GP-300 での確認方法になります。 iPF/PRO/TX シリーズ等他機種の確認方法は別紙参照下さい。

1. タッチスクリーンのホーム画面から、「セットアップ」(歯車のアイコン)をタップします。

| 印刷できます     |   |                  |  |  |
|------------|---|------------------|--|--|
| 音通紙 A3 ロール |   |                  |  |  |
| ➡ 用紙交換     |   | ● 紙送り/<br>● 用紙かト |  |  |
| ((¶))      | ۵ | \$               |  |  |

2. 「セットアップ」メニューから [プリンター情報] をタップします。

| セットアップ  |  |  |
|---------|--|--|
| 本体設定    |  |  |
| メンテナンス  |  |  |
| プリンター情報 |  |  |
| 印刷の総面積  |  |  |

3. 「プリンター情報」メニューから [システム設定] をタップします。

| プリンター情報   |  |
|-----------|--|
| システム情報    |  |
| ハードディスク情報 |  |
| エラー履歴     |  |
| 使用実績      |  |

4. ファームウエアのバージョンを確認します。

| システム情報    |              |  |
|-----------|--------------|--|
| 現在のバージョン: |              |  |
|           | 00. 01       |  |
| プリンター名    |              |  |
|           | CanonPrinter |  |
| シリアル番号    |              |  |
|           | 123456789    |  |
|           |              |  |